How to check your grades and assignments on Infinite Campus:

1. Go to <u>www.fmsd.org</u>

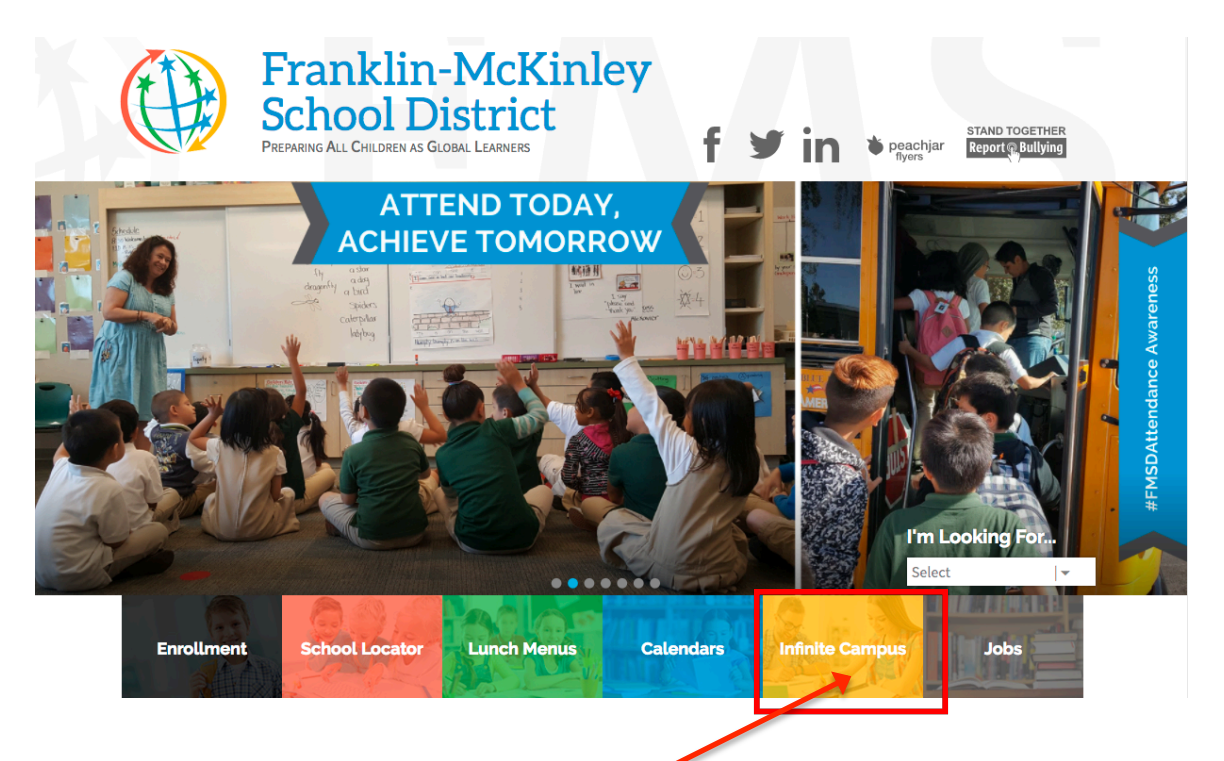

- 2. Click on the button for Infinite Campus
- 3. User name: 130 and your lunch number
- 4. Password: first initial of your first name, first initial of your last name, and last two digits of your birth year.

Example:

Name: John Smith Birthday January 3,2004 ID number: 12345

User name: 130<u>12345</u> Password: JS010304 (if upper case doesn't work, try js010304)

To see your grades on individual assignments and to see if you have any missing assignments, scroll down to your list of classes. Click on a class to see the details for that class. To return to the list of classes, click the "back" button in your browser.

If you have a cell phone, you can also check your grades and assignments on your phone.